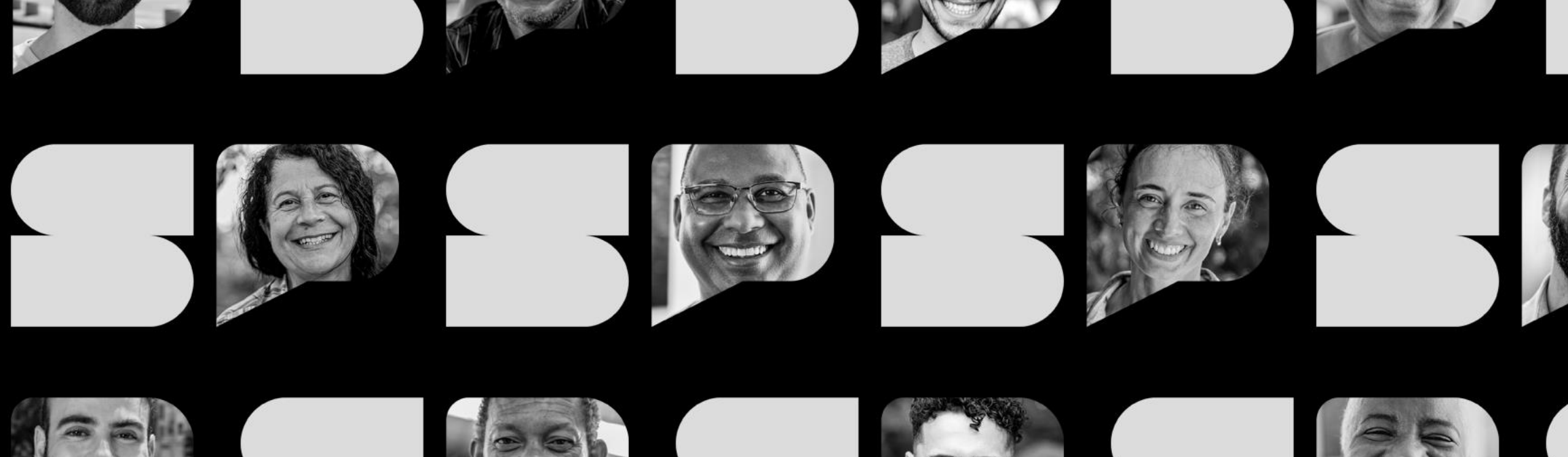

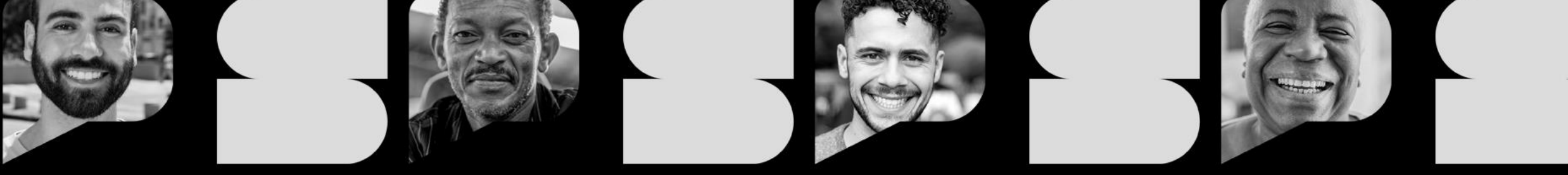

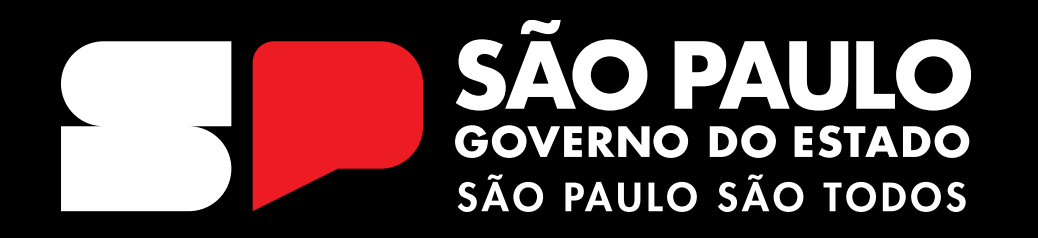

Manual acesso ao endereço de e-mail Professor cursista – Rede Municipal

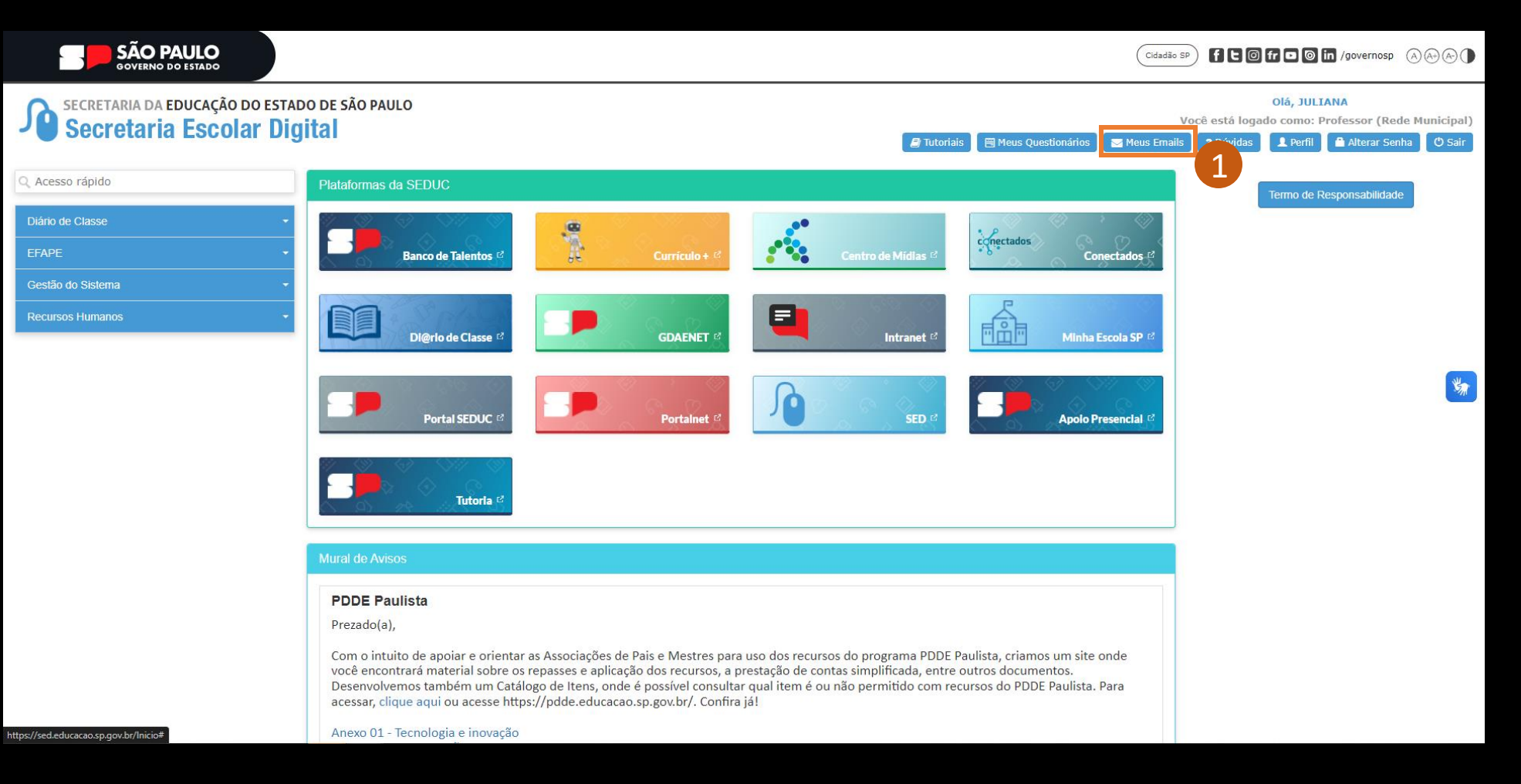

Após realizar o acesso à plataforma SED, clicar no botão localizado no canto superior direito "Meus Emails"

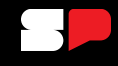

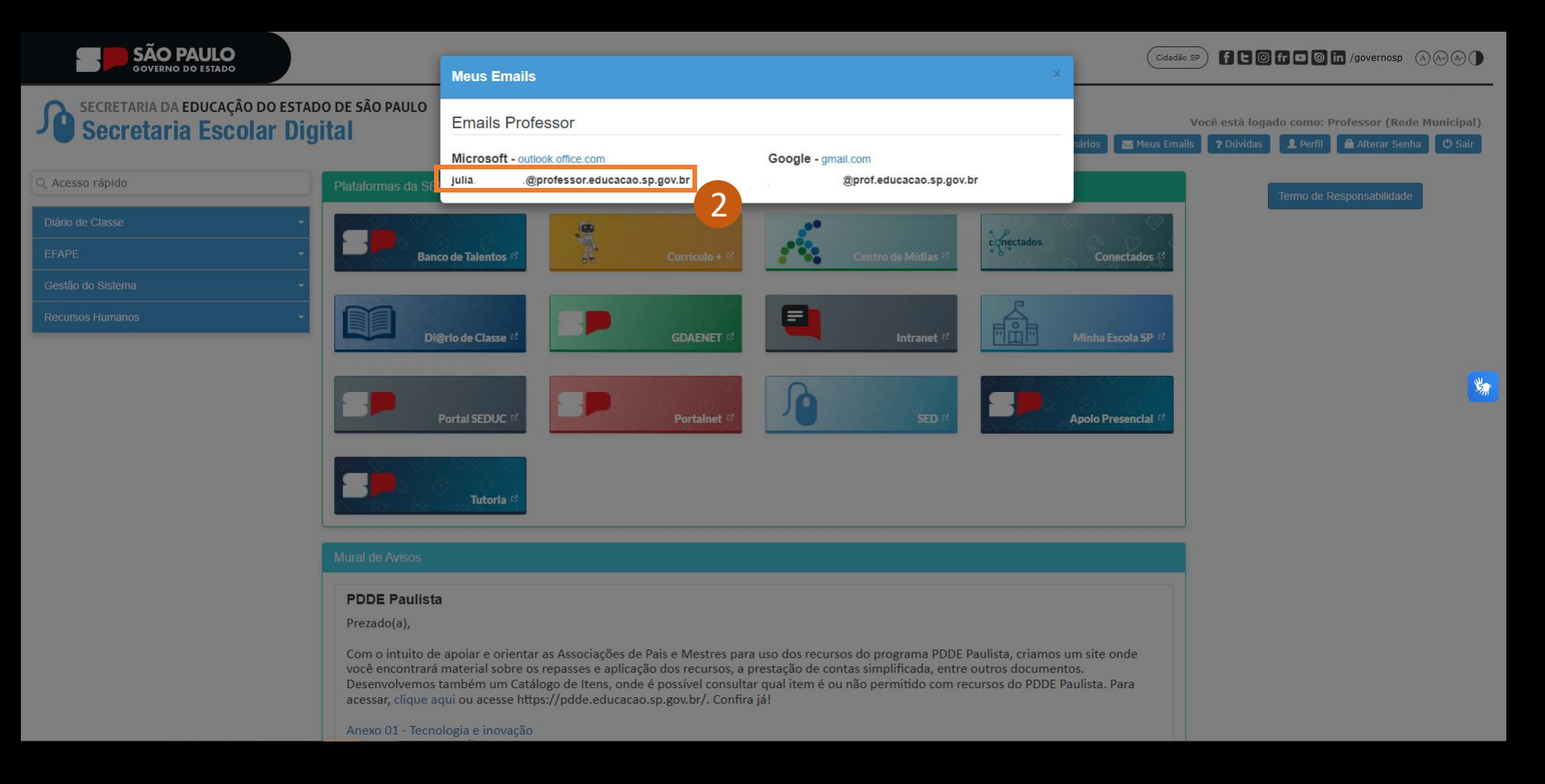

2 O e-mail institucional a ser utilizado para o programa Multiplica SP é o @professor.educação.sp.gov.br, e a senha é a mesma utilizada para acessar a SED.

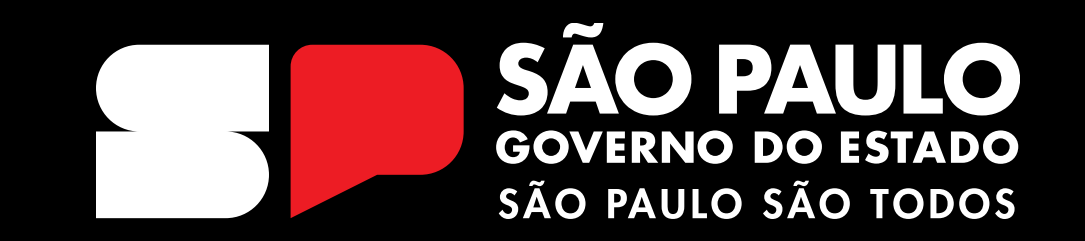

OBRIGADO